## <u>วิธีการดูระยะทางทั้งหมดที่รถวิ่งตามวัน-เวลาที่เลือก (History)</u>

- 1. คลิกเมนู **"Tracking"**
- ไปที่ "History"

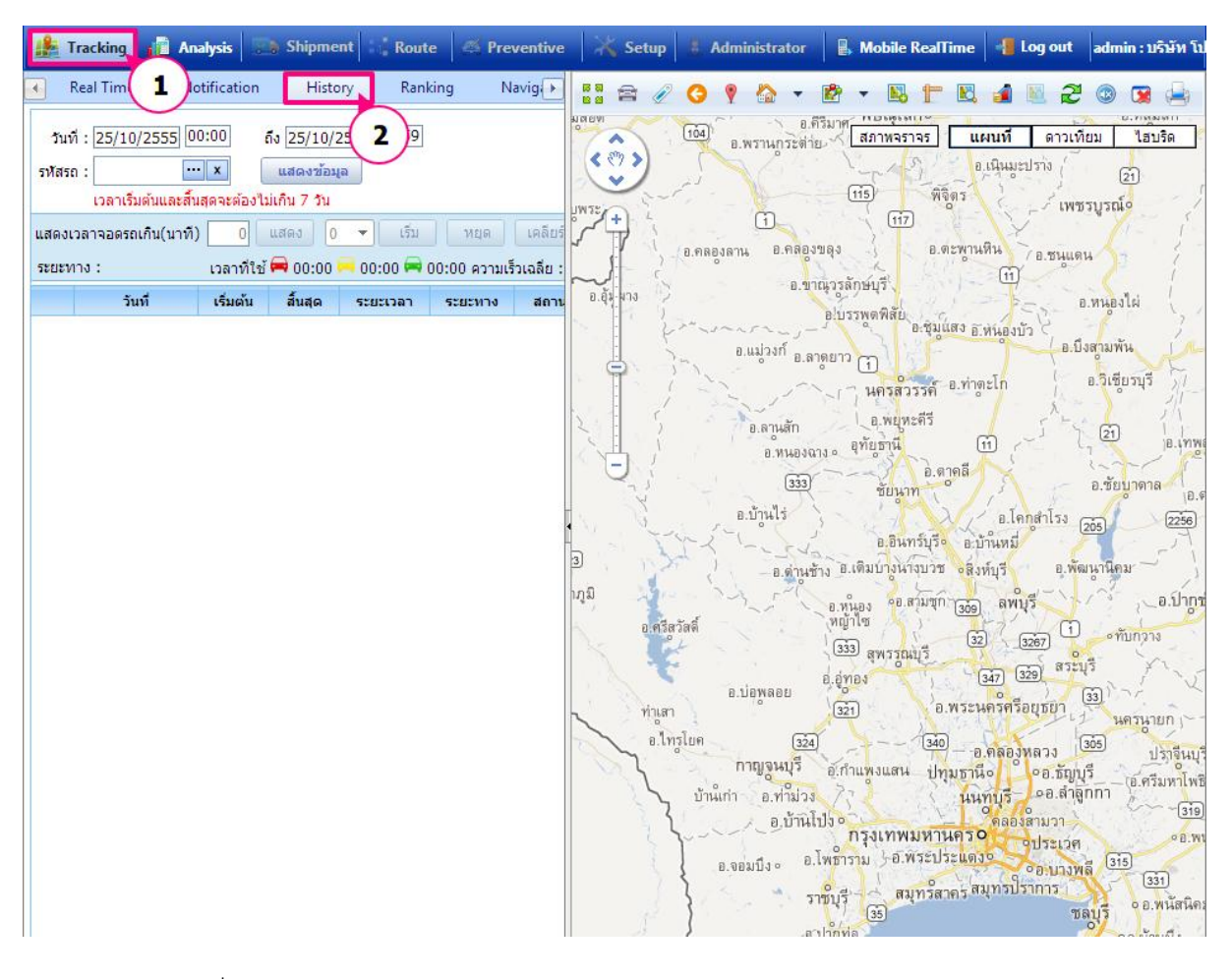

## <u>การเลือกวัน-เวลาที่ต้องการดู</u>

- 1. เลือกวันที่เริ่มต้น และวันเวลาที่สิ้นสุด
- 2. เลือก รหัสรถที่ต้องการ
- กดปุ่ม "แสดงข้อมูล"

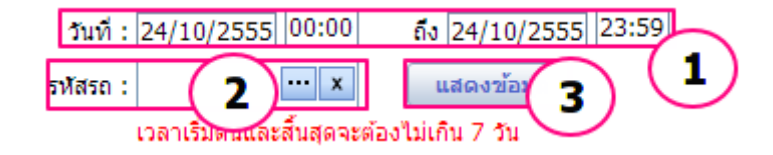

<u>ผลลัพธ์ที่ได้</u>

## คู่มือการใช้งาน Prosoft GPS

| ▲ R              | eal Time 🛛 🛛 🛛                                      | lotification      | Histor                                | ry Rank   | cing                                        | Navig 🕨        | 🗄 🚔 🧷 🔾 🎙 🏠 🗸       | 🖻 🔻 🖪 🕇 🖪 👔                |
|------------------|-----------------------------------------------------|-------------------|---------------------------------------|-----------|---------------------------------------------|----------------|---------------------|----------------------------|
| วันที่<br>รหัสรถ | : 24/10/2555 (<br>: ถย-6295 •<br>เวลาเริ่มตันและสื่ | 00:00 ถึ<br>••• × | ง 24/10/2<br>แสดงข้อมูล<br>เกิน 7 วัน | 555 23:59 |                                             | สภาพจราจร แผนป |                     |                            |
| แสดงปา           | มหาจอตรถเสน(นาท                                     | 1)                | 22.51                                 |           | อนุสาวรีย์ <sup>3</sup> นเภ <sub>มอิน</sub> | ท่าแร้ง        |                     |                            |
| 201011           | วันที่                                              | เริ่มต้น          | สั้นสด                                | ระยะเวลา  | เบบ พรามเร<br>ระยะทาง                       | มเฉลย(         |                     | A AR                       |
|                  | 24-10-2555                                          | 00:08             | 00:40                                 | 00:31     | 0.00                                        | Pro            |                     |                            |
|                  | 24-10-2555                                          | 00:40             | 01:40                                 | 01:00     | 0.05                                        | Pro            | กร จรเข้บัว         |                            |
|                  | 24-10-2555                                          | 01:40             | 02:29                                 | 00:48     | 0.07                                        | Pro            | ลาดพร้าว            |                            |
|                  | 24-10-2555                                          | 02:29             | 03:40                                 | 01:11     | 0.03                                        | Pro            | จันา รเกษม          | คันนายา                    |
| 🖨                | 24-10-2555                                          | 03:40             | 04:29                                 | 00:48     | 0.03                                        | Pro            |                     |                            |
|                  | 24-10-2555                                          | 04:29             | 05:41                                 | 01:11     | 0.03                                        | Pro            | א א די די די איניגע | 3202                       |
| 0                | 24-10-2555                                          | 05:41             | 06:41                                 | 01:00     | 0.05                                        | Pro            | ลาดพร้าว            | คลองกุ่ม                   |
| 0                | 24-10-2555                                          | 06:41             | 07:28                                 | 00:47     | 0.01                                        | Pro            | สามเสนนอก           |                            |
| 0                | 24-10-2555                                          | 07:28             | 08:27                                 | 00:58     | 0.03                                        | Pro            | 41103               | A line                     |
|                  | 24-10-2555                                          | 08:27             | 09:30                                 | 01:02     | 0.04                                        | Pro            | 3010000010          | คลองจั่น                   |
| 0                | 24-10-2555                                          | 09:30             | 10:28                                 | 00:58     | 0.03                                        | Pro            | พ้วยขวาง วังทองหลาง |                            |
| 🚍                | 24-10-2555                                          | 10:28             | 11:43                                 | 01:14     | 0.11                                        | Pro            | ALT                 | บางกะปี                    |
| 0                | 24-10-2555                                          | 11:43             | 12:29                                 | 00:45     | 0.02                                        | Pro            | บางกะบิ             |                            |
| 0                | 24-10-2555                                          | 12:29             | 13:43                                 | 01:14     | 0.05                                        | Pro            | หางด้านขึ้นที่ 2    | THURKEN THE                |
|                  | 24-10-2555                                          | 13:43             | 14:39                                 | 00.55     | 0.08                                        | Pro            | min                 | MEAN A DEVENT AND THE PART |

## ดูระยะทางรวมทั้งหมดหน่วยเป็นกิโลเมตร

| แสดงเวลาจอดรถเกิน(นาที) 10 แสดง 0 ▾ เริ่ม หยุด เคลียร์<br>ระยะทาง : 13.48 กม. เวลาที่ใช้ 🛱 14:04 🗭 0:20 🛱 0:26 ความเร็วเฉลีย(km/h) |            |          |         |          |         |            |  |  |  |  |  |
|----------------------------------------------------------------------------------------------------|------------|----------|---------|----------|---------|------------|--|--|--|--|--|
|                                                                                                    | วันที่     | เริ่มต้น | สิ้นสุด | ระยะเวลา | ระยะทาง | สถานที่    |  |  |  |  |  |
|                                                                                                    | 31-10-2555 | 00:14    | 00:18   | 00:04    | 0.00    | Prosoft Cc |  |  |  |  |  |
| 0                                                                                                    | 31-10-2555 | 00:18    | 01:00   | 00:41    | 0.01    | Prosoft Cc |  |  |  |  |  |
| 0                                                                                                    | 31-10-2555 | 01:00    | 02:19   | 01:19    | 0.07    | Prosoft Cc |  |  |  |  |  |
| $\square$                                                                                                    | 31-10-2555 | 07-10    | 03-04   | 00+44    | 0.01    | Prosoft Cr |  |  |  |  |  |